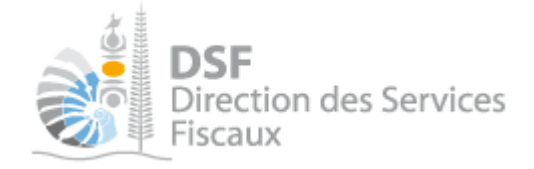

## **NOTICE TELESERVICES :** Signaler un changement d'adresse ou de contact téléphonique

## Sommaire

| Sommaire1                                                                        |
|----------------------------------------------------------------------------------|
| Objet de la notice 2                                                             |
| A qui s'adresse cette notice ? 2                                                 |
| Pré-requis 2                                                                     |
| Le guide pas à pas pour ajouter, modifier ou supprimer une adresse               |
| 1. Se connecter sur http://www.impots.nc                                         |
| 2. Accéder à l'espace fiscal 4                                                   |
| 3. Accéder au service « Modification d'adresse » 5                               |
| 4. Modifier une adresse personnelle7                                             |
| 5. Créer, modifier ou supprimer une adresse de correspondance                    |
| 6. Etendre la modification d'adresse à son conjoint10                            |
| Le guide pas à pas pour ajouter, modifier ou supprimer un contact téléphonique11 |
| 1. Accéder au service « Modification de téléphone » 11                           |
| 2. Ajouter un contact téléphonique13                                             |
| 3. Modifier un contact téléphonique14                                            |
| 4. Supprimer un contact téléphonique15                                           |
| Autre notices                                                                    |

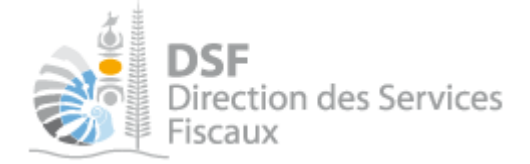

## Objet de la notice

Cette notice explique comment signaler un changement d'adresse en ligne et comment ajouter, modifier ou supprimer un contact téléphonique.

Dans le cas de démarches personnelles, ces services permettent de :

- Modifier l'adresse personnelle : qui correspond à l'adresse physique de résidence.
- Créer, modifier ou supprimer l'adresse de correspondance : qui est à renseigner dans le cas où la personne souhaite recevoir ses courriers à une adresse différente de son adresse personnelle ou à une BP.
- Ajouter, modifier ou supprimer un contact téléphonique.

Dans le cas de démarches pour tiers (sociétés), ces services permettent de :

- Créer, modifier ou supprimer son adresse de correspondance.
- Pour modifier l'adresse de siège, veuillez prendre contact directement avec votre gestionnaire à la direction des services fiscaux ou à partir du menu « Services>Nous contacter » du compte en ligne de la société.
- Ajouter, modifier ou supprimer un contact téléphonique.

#### A qui s'adresse cette notice ?

Cette notice s'adresse aux personnes physiques qui souhaitent modifier une adresse personnelle ou ajouter une adresse de correspondance à titre personnel ou pour le compte d'une société. Elle s'adresse aussi aux personnes qui souhaitent ajouter ou modifier un contact téléphonique.

#### **Pré-requis**

Avant de pouvoir utiliser ce service, vous devez :

#### 1- Disposer d'un compte personnel

Voir la notice « 1 - Créer mon compte personnel » pour plus d'informations.

#### 2- Etre abonné au téléservice « Vos démarches fiscales en ligne »

Voir la notice « 2 - S'abonner au téléservice « Vos démarches fiscales en ligne » ».

Si la modification d'adresse concerne un tiers, par exemple dans le cadre de votre société ou d'une société tierce :

# **3- Disposer d'une délégation pour le compte d'une entreprise avec le service « Modification d'adresse »** activé.

Voir la notice « 5 - Effectuer des démarches fiscales en ligne pour un tiers ».

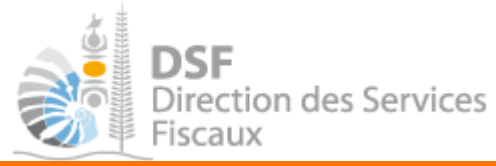

#### Le guide pas à pas pour ajouter, modifier ou supprimer une adresse

*1.* Se connecter sur http://www.impots.nc

> Cliquez sur « S'identifier avec NC Connect ».

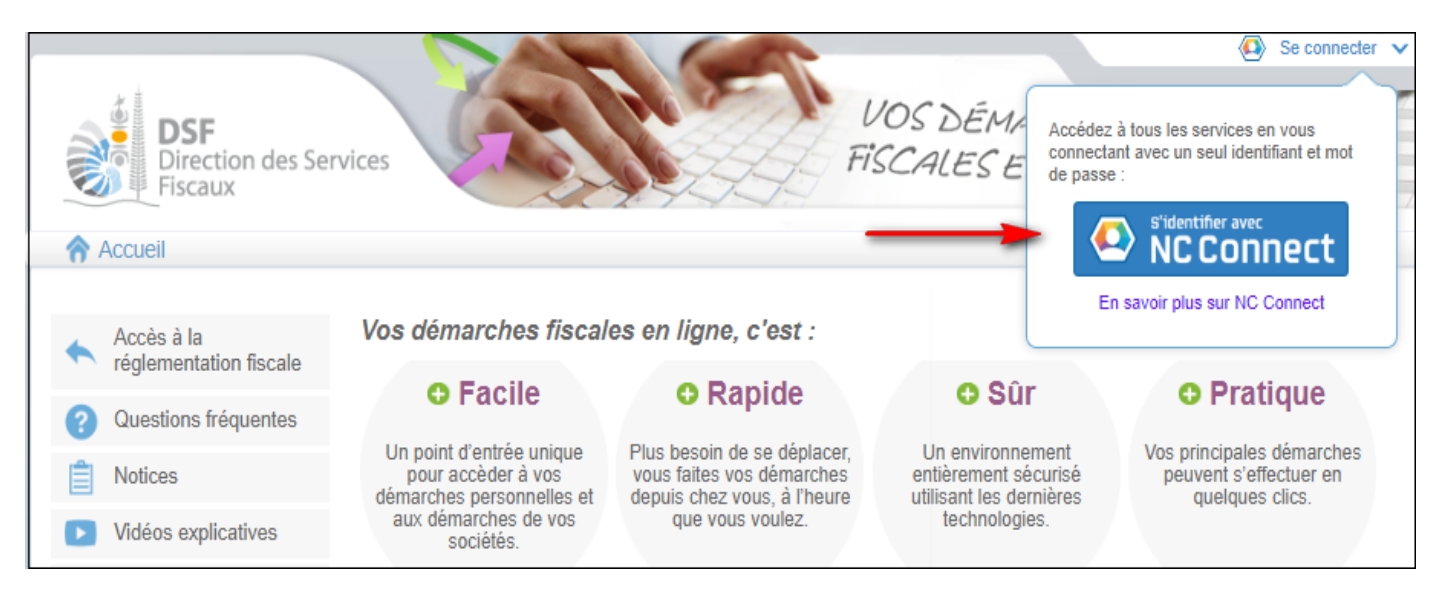

 Saisir l'adresse email ainsi que le mot de passe que vous avez défini lors de la création de votre compte NC Connect (notice 1 « Créer mon compte personnel »).

| Sec             | connecter                                        | 1        | Créer un compte NC                                                             | Connec                           |
|-----------------|--------------------------------------------------|----------|--------------------------------------------------------------------------------|----------------------------------|
| Vous a<br>NC Co | vez été redirigés ici pour vous connect<br>nnect | ter avec | Accèdez aux services publics en ligne<br>Calédonie avec un seul nom d'utilisat | e de Nouvelle-<br>leur et mot de |
|                 | /otre email                                      |          | passe. NC Connect est conçu pour pr<br>vie privée et votre sécurité.           | rotéger votre                    |
| 6               | /otre mot de passe                               | •        | Crée                                                                           | er un compte                     |

Cliquer sur le bouton « Se connecter »

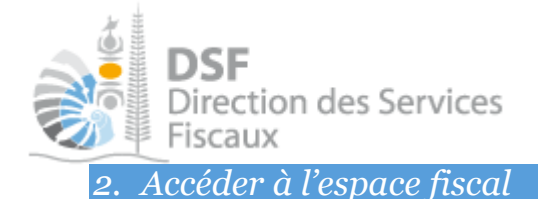

#### La page suivante est affichée :

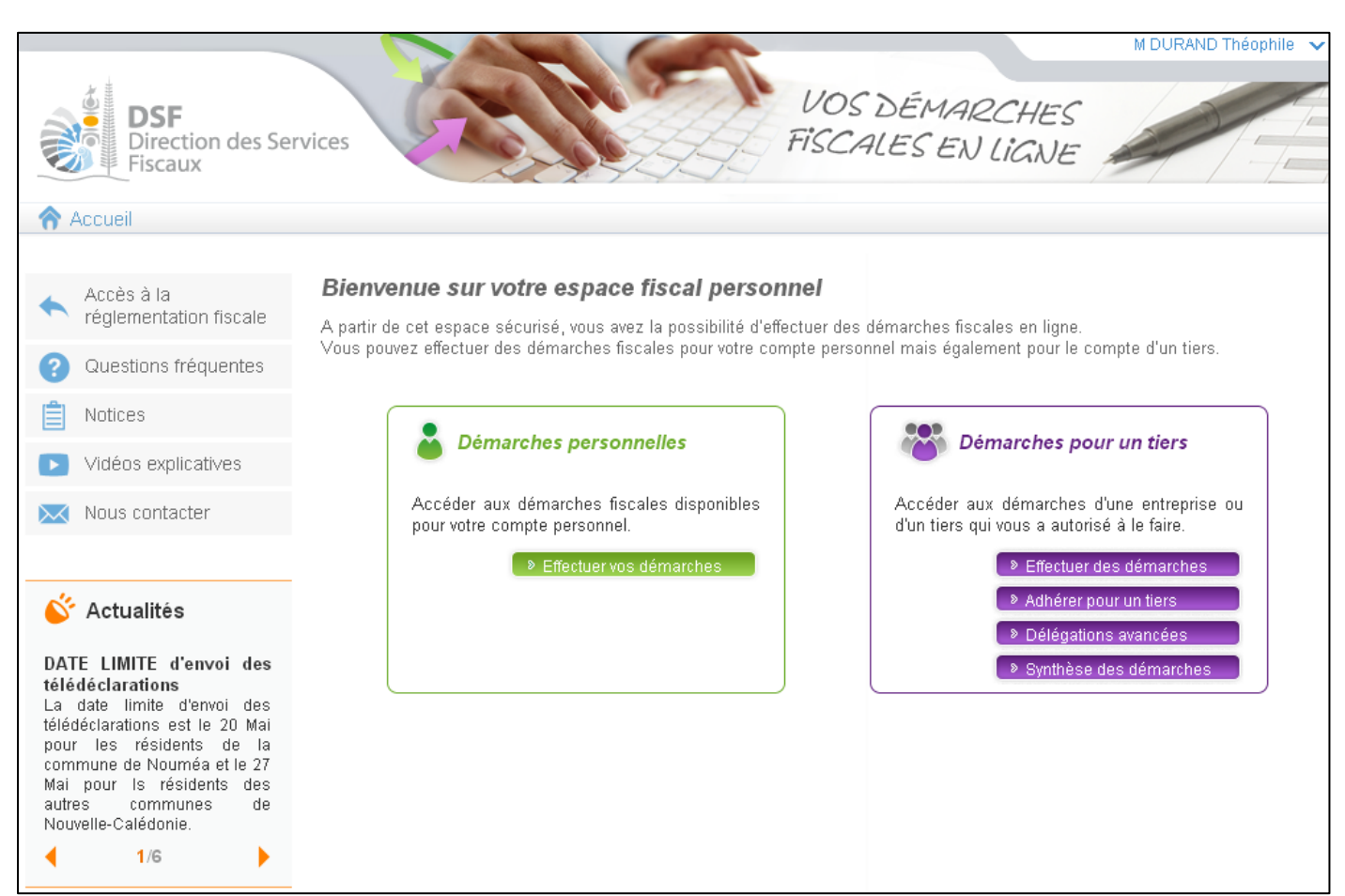

> Cliquer sur le bouton vert « Effectuer vos démarches »

#### Note :

- Cliquer sur le bouton violet « **Effectuer des démarches** » de la partie « Démarches pour un tiers » si vous souhaitez ajouter ou modifier une adresse de correspondance ou ajouter ou modifier un contact téléphonique dans le cadre de démarches pour un tiers.

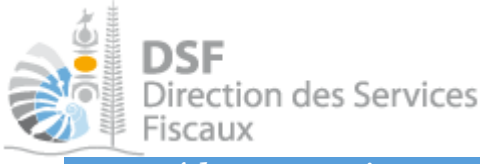

3. Accéder au service « Modification d'adresse »

> Dans le bloc « Services », cliquer sur le lien « Modification d'adresse » :

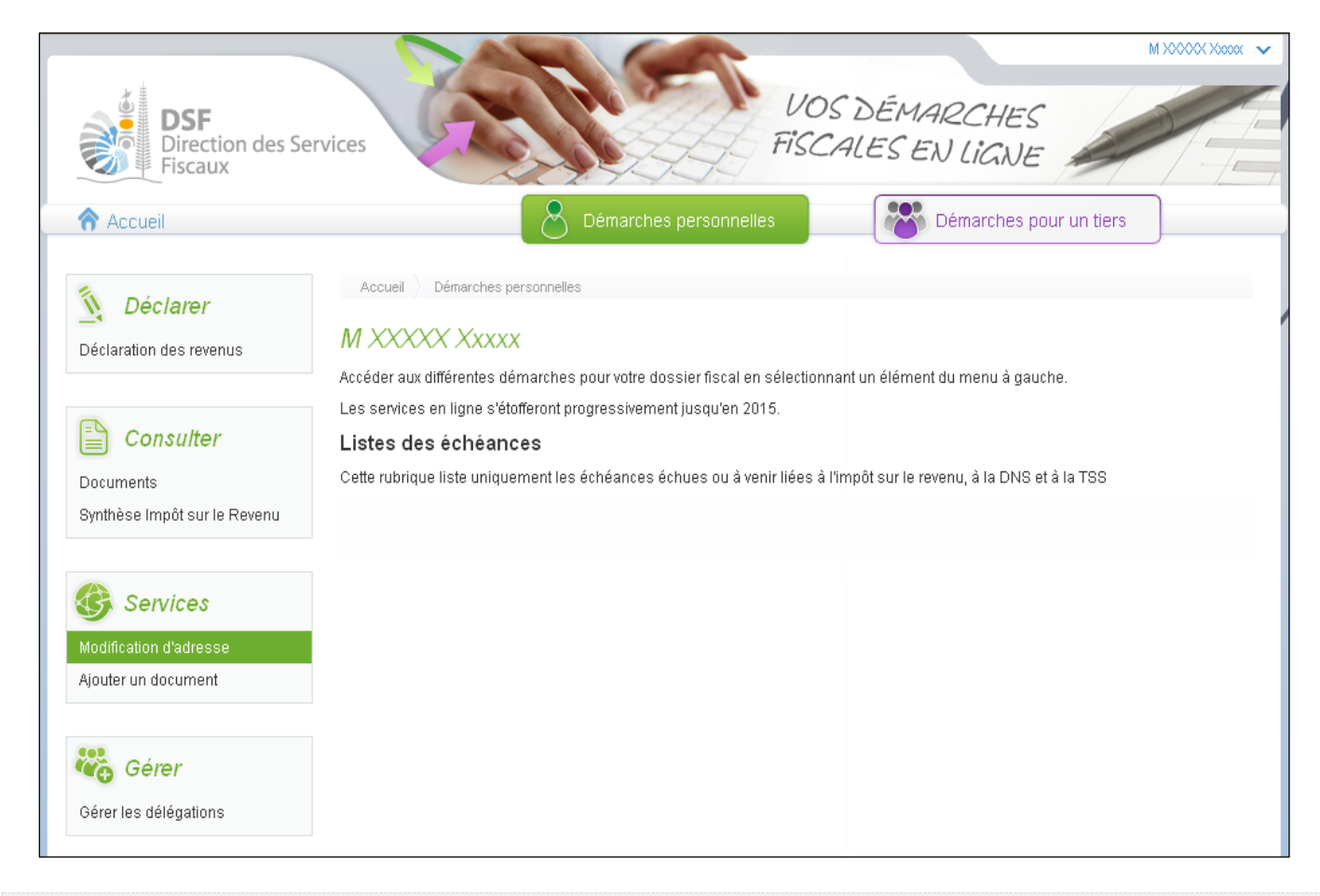

Note :

- le fonctionnement est le même si la modification d'adresse concerne un tiers à la différence que les pages sont affichées en violet et que seule l'adresse de correspondance pourra être ajoutée, modifiée ou supprimée.

## La page suivante est affichée :

| DSF<br>Direction des Se<br>Fiscaux            | ervices VOS                                                                                                    | S DÉMARCHES<br>ALES EN LIGNE |               |
|-----------------------------------------------|----------------------------------------------------------------------------------------------------|------------------------------|---------------|
| Accueil                                       | Démarches personnelles                                                                                                  | Démarches pour un tiers      | ]             |
| Déclarer<br>Déclaration des revenus           | Accuei Démarches personnelles Modification d'adresse Signaler un<br>MME XXXXX XXXXX<br>Signaler un changement d'adresse | changement d'adresse         |               |
| Consulter                                     | Adresse personnelle 👔                                                                                                   |                              | Modf.         |
| Documents<br>Synthèse Impôt sur le Revenu     | Bet A, 61 RUE XXXXXX, 98800 NOUMEA, NOUVELLE-CALEDONE                                                                   |                              | ۵             |
|                                               | Adresse de correspondance 🌗                                                                                             |                              | Modif. Suppr. |
| Services                                      | bet B, 17 RUE XXXXXX, \$8800 NOUMEA, NOUVELLE-CALEDONE                                                                  |                              | 8             |
| Modification d'adresse<br>Ajouter un document |                                                                                                    |                              |               |
| Gérer                                         |                                                                                                    |                              |               |
| Gérer les délégations                         |                                                                                                    |                              |               |

La page suivante sera affichée s'il n'y a pas d'adresse de correspondance de renseignée sur le dossier :

| DSF<br>Direction des Se<br>Fiscaux               | rvices                                                                                                    |          |          |
|--------------------------------------------------|----------------------------------------------------------------------------------------------------|----------|----------|
| Accueil     Déclarer     Déclaration des revenus | Démarches personnelles     Démarches personnelles     Démarches personnelles     Modification d'adresse     MXXXXX XXXXX Signaler un changement d'adresse | 5        |          |
| Consulter Documents Synthèse Impôt sur le Revenu | Adresse personnelle 1                                                                                                    |          | Modif.   |
| Services                                         | Adresse de correspondance     Décorrespondance       Aucune adresse renseignée     E                                                                      | a. Modif | . Suppr. |
| Modification d'adresse<br>Ajouter un document    |                                                                                                    |          |          |
| Gérer Gérer                                      |                                                                                                    |          |          |

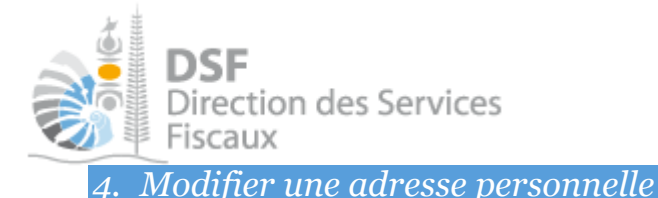

Dans le cas de démarches personnelles, cliquer sur le picto « Modif. ) » en face de l'adresse pour modifier l'adresse personnelle.

| Signaler un changement d'adresse                                    |        |
|---------------------------------------------------------------------|--------|
| Adresse personnelle (1)                                             | Adodit |
| MAGENTA OUEMO, 89 RUE ARNOLD DALY, 98800 NOUMEA, NOUVELLE-CALEDONIE |        |

➤ La page suivante s'affiche :

| Signaler un changement d'adresse                                                                                   |                                               |                                               |
|----------------------------------------------------------------------------------------------------|-----------------------------------------------|-----------------------------------------------|
| Adresse personnelle 👔                                                                                              |                                               |                                               |
| Votre adresse personnelle fait référence à l'adresse à                                                             | à laquelle vous résidez.                      |                                               |
| La liste des codes postaux et localités liée au pays NO<br>Veuillez affiner votre recherche en saisissant un carac | DUVELLE-CALEDONIE est trop important<br>tère. | te pour être affichée en integralité.         |
| Pays *                                                                                                    | NOUVELLE-CALEDONIE                            |                                               |
| Point remise                                                                                                    |                                               | N° d'appartement, Etage,<br>Couloir, Escalier |
| Complément                                                                                                    |                                               | Entrée, Bâtiment, Immeuble,<br>Résidence      |
| N° et libellé de voie *                                                                                            |                                               | Rue, Avenue, etc.                             |
| Code postal et localité *                                                                                          | -                                             |                                               |
| Date d'effet du changement * 😗                                                                                     |                                               |                                               |
| Vous êtes actuellement marié ou pacsé, souhaitez-v                                                                 | ous :                                         |                                               |
| OÉtendre ce changement d'adresse à 1115521H)                                                                       | K Fawjhlawcwrtfvnriambytb née 11155           | 521XUQVVH également.                          |
| OEffectuer ce changement uniquement pour vous                                                                      | 3.                                            |                                               |
| Enregistre                                                                                                    | er Annuler                                    |                                               |

- ▶ Renseignez votre nouvelle adresse personnelle qui fait référence à votre adresse de résidence (BP interdite).
- Renseignez la date effective du changement de domicile qui doit être inférieure ou égale à la date du jour.
- > Les champs marqués d'une « \* » sont obligatoires.
- > Dans le cas un couple marié ou pacsé, vous devez cocher l'une des options proposées, soit :
  - Etendre ce changement d'adresse à votre conjoint ou
  - Effectuer ce changement uniquement pour vous.

#### Puis « Enregistrer ».

> Vous pouvez vérifier le changement d'adresse dans le champ réservé à l'affichage de l'adresse.

| Adresse personnelle 🦚                                            | Modif. |
|------------------------------------------------------------------|--------|
| 17 RUE DU CHANGEMENT D ADRESSE, 98800 NOUMEA, NOUVELLE-CALEDONIE |        |

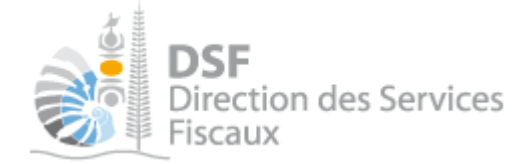

Note : Le changement de l'adresse de siège n'est pas autorisé sur le service en ligne pour les personnes morales. Veuillez prendre contact avec la direction des services fiscaux à partir du menu « Services>Nous contacter » du compte en ligne de la société pour tout changement.

5. Créer, modifier ou supprimer une adresse de correspondance

#### Ajouter une adresse de correspondance :

- Dans le cas de démarches personnelles ou démarches pour un tiers, il est possible d'ajouter une adresse de correspondance si celle-ci est différente de l'adresse personnelle ou de l'adresse de siège. L'ensemble des courriers transmis par voie postale seront envoyés à cette adresse.
- Pour créer une adresse de correspondance, cliquer sur l'icône « Décla. ) » dans le tableau réservé à l'affichage de l'adresse de correspondance.

| Adresse de correspondance 🗘 | Décla. Modif. Suppr. |
|-----------------------------|----------------------|
| Aucune adresse renseignée   |                      |

➤ La page suivante s'affiche :

| Adresse de correspondance 🗘                                                                                                    |                                                                                    |                                                           |
|----------------------------------------------------------------------------------------------------|------------------------------------------------------------------------------------|-----------------------------------------------------------|
| Votre adresse de correspondance fait référence à l'ac<br>la Direction des Services Fiscaux.<br>Renseignez-là dans le cas ou vous souhaitez recevoi<br>personnelle. | resse à laquelle vous recevez le courr<br>r votre courrier à une adresse différent | ier qui vous est adressé par<br>e de votre adresse        |
| La liste des codes postaux et localités liée au pays NO<br>Veuillez affiner votre recherche en saisissant un carac                                                 | OUVELLE-CALEDONIE est trop important tère.                                         | e pour être affichée en integralité.                      |
| Adresse physique     O Boite postale                                                                                                    |                                                                                    |                                                           |
| Pays *                                                                                                    | NOUVELLE-CALEDONIE                                                                 |                                                           |
| Point remise                                                                                                    |                                                                                    | N <sup>€</sup> d'appartement, Etage,<br>Couloir, Escalier |
| Complément                                                                                                    |                                                                                    | Entrée, Bâtiment, Immeuble,<br>Résidence                  |
| N° et libellé de voie *                                                                                                    |                                                                                    | Rue, Avenue, etc.                                         |
| Code postal et localité *                                                                                                    | ~                                                                                  |                                                           |
| Date d'effet du changement * 😗                                                                                                    |                                                                                    |                                                           |
| Vous êtes actuellement marié ou pacsé, souhaitez-v                                                                                                    | ous :                                                                              |                                                           |
| ⊖Étendre ce changement d'adresse à 1213600U                                                                                                    | T Ytnkbzotu nee 1213600AATLHYIJ é                                                  | galement.                                                 |
| OEffectuer ce changement uniquement pour vous                                                                                                    | ).                                                                                 |                                                           |
| Enregistre                                                                                                    | r Annuler                                                                          |                                                           |

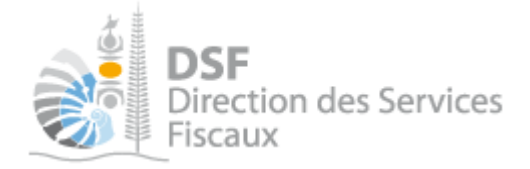

- > Cochez la case correspondante s'il s'agit d'une adresse physique ou d'une BP.
- > Dans les 2 cas, renseignez l'adresse de correspondance (Adresse physique ou BP).
- Renseignez la date effective de la prise en compte de cette adresse qui doit être inférieure ou égale à la date du jour.
- > Les champs marqués d'une « \* » sont obligatoires.
- Pour les personnes physiques, dans le cas un couple marié ou pacsé, vous devez cocher l'une des options proposées, soit :
  - Etendre ce changement d'adresse votre conjoint ou
  - Effectuer ce changement uniquement pour vous

Puis « Enregistrer ».

> Vous pouvez vérifier l'ajout d'adresse dans le champ réservé à l'affichage de l'adresse.

| Adresse de correspondance 🦚                   | Déola. Il | Modif. | Suppr. |
|-----------------------------------------------|-----------|--------|--------|
| BP 17, 98845 NOUMEA CEDEX, NOUVELLE-CALEDONIE |           |        | 8      |

#### Modifier une adresse de correspondance :

- Dans le cas de démarches personnelles ou démarches pour un tiers, il est possible de modifier une adresse de correspondance.
- Pour modifier une adresse de correspondance, cliquez sur le picto « Modif. ) » dans le tableau réservé à l'affichage de l'adresse de correspondance.
- ► La fenêtre suivante s'affiche :

| Adresse de correspondance 🦸                                                                                                    |                                                 |
|----------------------------------------------------------------------------------------------------|-------------------------------------------------|
| Votre adresse de correspondance fait référence à l'adresse à laquelle vous recevez le courrie<br>la Direction des Services Fiscaux.<br>Renseignez-là dans le cas ou vous souhaitez recevoir votre courrier à une adresse différente<br>personnelle. | er qui vous est adressé par<br>de votre adresse |
| ▲ La liste des codes postaux et localités liée au pays NOUVELLE-CALEDONIE est trop importante<br>Veuillez affiner votre recherche en saisissant un caractère.                                                                                       | pour être affichée en integralité.              |
| Adresse physique     O Boite postale                                                                                                    |                                                 |
| Pays * NOUVELLE-CALEDONIE ~                                                                                                    |                                                 |
| Point remise                                                                                                    | N° d'appartement, Etage,<br>Couloir, Escalier   |
| Complément                                                                                                    | Entrée, Bâtiment, Immeuble,<br>Résidence        |
| N° et libellé de voie *                                                                                                    | Rue, Avenue, etc.                               |
| Code postal et localité *                                                                                                    |                                                 |
| Date d'effet du changement * 🕖                                                                                                    |                                                 |
| Vous êtes actuellement marié ou pacsé, souhaitez-vous :                                                                                                    |                                                 |
| OÉtendre ce changement d'adresse à 1213600UT Ytnkbzotu nee 1213600AATLHYIJ égi                                                                                                    | alement.                                        |
| OEffectuer ce changement uniquement pour vous.                                                                                                    |                                                 |
| Enregistrer Annuler                                                                                                    |                                                 |

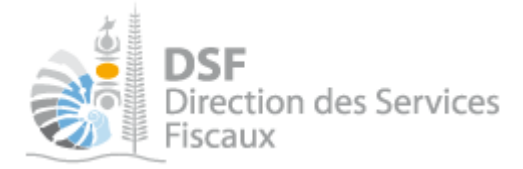

▶ Renseignez les informations comme à l'étape « Ajouter une adresse de correspondance » puis enregistrer\_

#### Supprimer une adresse de correspondance :

- Dans le cas de démarches personnelles ou démarches pour un tiers, il est possible de supprimer une adresse de correspondance. Les courriers seront alors envoyés à l'adresse personnelle ou de siège.
- Pour supprimer une adresse de correspondance, cliquez sur le picto « Suppr. <sup>3</sup> » dans le tableau réservé à l'affichage de l'adresse de correspondance.
- > Dans le cas d'une personne physique, le message suivant est affiché :

| Suppression d'adresse                                                                      |
|--------------------------------------------------------------------------------------------|
| Vous êtes sur le point de supprimer votre Adresse de correspondance.                       |
|                                                                                            |
| Vous êtes actuellement marié ou pacsé, souhaitez-vous :                                    |
| O Étendre cette suppression d'adresse à 1213600UT Ytnkbzotu nee 1213600AATLHYIJ également. |
| O Effectuer cette suppression d'adresse uniquement pour vous.                              |
|                                                                                            |
| Confirmez-vous cette opération ?                                                           |
| Valider Annuler                                                                            |

- > Cochez la case appropriée puis « Valider ».
- L'adresse sera supprimée

#### Note :

- Toutes les modifications d'adresses sont enregistrées et sont transmise à la direction des services fiscaux dans la journée.

6. Etendre la modification d'adresse à son conjoint

Dans le cas des démarches personnelles, pour les contribuables mariés ou pacsés, pour chaque ajout d'adresse, modification d'adresse ou suppression d'adresse personnelle ou de correspondance, le contribuable devra choisir entre :

- « Etendre ce changement d'adresse à XXXXX Xxxxx également » si vous souhaitez mettre à jour l'adresse sur le dossier de votre conjoint également.
- « Effectuer ce changement uniquement pour vous » si vous souhaitez mettre à jour uniquement votre adresse.

Vous êtes actuellement marié ou pacsé, souhaitez-vous :

OÉtendre ce changement d'adresse à 1213600UT Ytnkbzotu nee 1213600AATLHYIJ également.

OEffectuer ce changement uniquement pour vous.

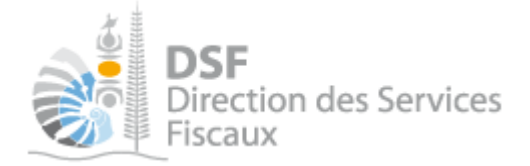

## Le guide pas à pas pour ajouter, modifier ou supprimer un contact téléphonique

Accéder aux « Démarches personnelles » si vous souhaitez ajouter, modifier ou supprimer vos contacts téléphoniques, aux « Démarches pour un tiers » si vous souhaitez ajouter, modifier ou supprimer un contact téléphonique pour un tiers.

1. Accéder au service « Modification de téléphone »

Dans la partie « Démarches personnelles » ou « Démarches pour un tiers », à partir du menu « Services », cliquer sur le lien « Modification de téléphone » :

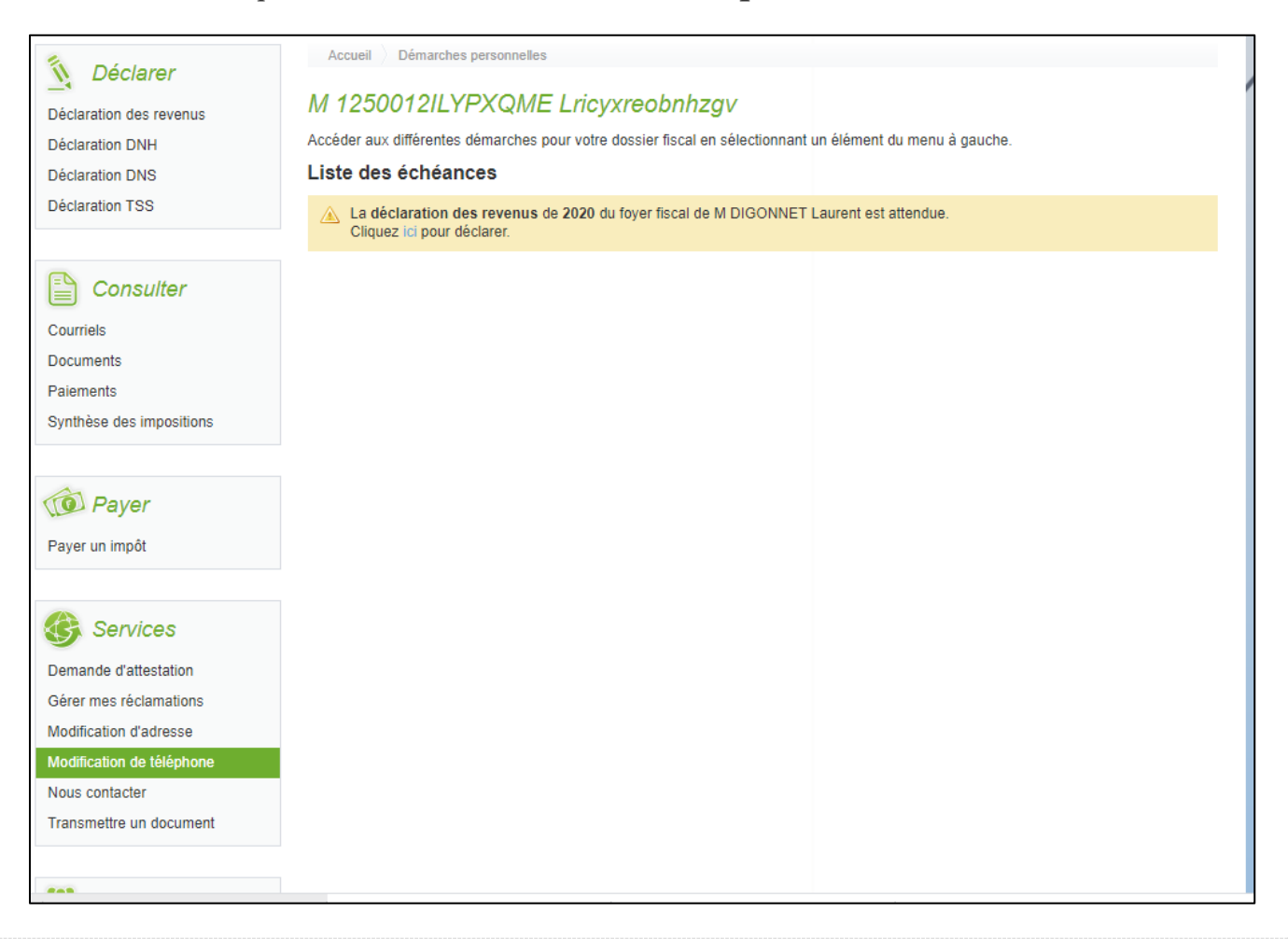

Note :

- le fonctionnement est le même que vous soyez dans la partie « **Démarches personnelles** » ou « **Démarches pour un tiers** ».

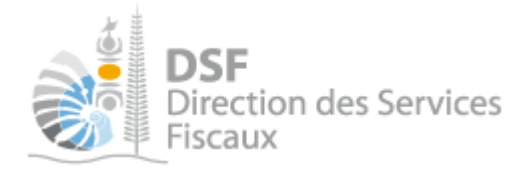

## La page suivante est affichée :

| S Déclarar                | Accueil 👌 Démarches personnelles 👌 Modification de téléphone 👌 Signaler un changement de téléphone |
|---------------------------|----------------------------------------------------------------------------------------------------|
|                           | M 1250012ILYPXQME Lricyxreobnhzgv                                                                  |
| Déclaration DNH           | Signaler un changement de contact téléphonique                                                     |
| Déclaration DNS           | Ajouter un contact                                                                                 |
| Déclaration TSS           |                                                                                                    |
|                           |                                                                                                    |
| Consulter                 |                                                                                                    |
| Courriels                 |                                                                                                    |
| Documents                 |                                                                                                    |
| Paiements                 |                                                                                                    |
| Synthèse des impositions  |                                                                                                    |
|                           |                                                                                                    |
| Dayer                     |                                                                                                    |
| Payer un impôt            |                                                                                                    |
|                           |                                                                                                    |
| G Services                |                                                                                                    |
| Demande d'attestation     |                                                                                                    |
| Gérer mes réclamations    |                                                                                                    |
| Modification d'adresse    |                                                                                                    |
| Modification de téléphone |                                                                                                    |
| Nous contacter            |                                                                                                    |

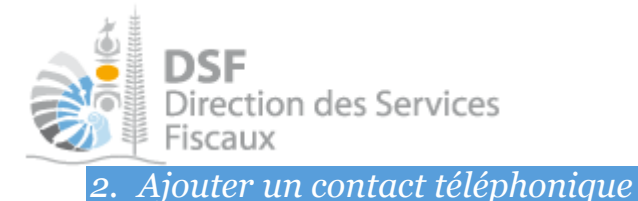

- Dans le cas de démarches personnelles ou démarches pour un tiers, il est possible d'ajouter un contact téléphonique.
- > Cliquez sur le bouton « Ajouter un contact ».

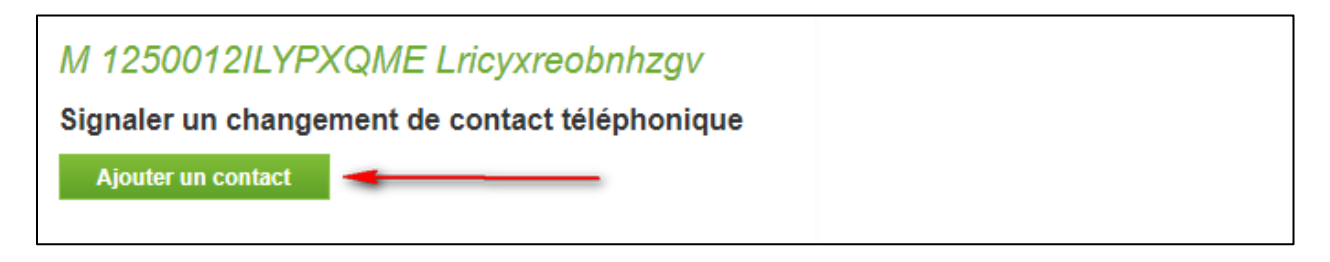

> La page suivante s'affiche :

| M 1250012ILYPX        | (QME Lricyxreobnhzgv                           |  |
|-----------------------|------------------------------------------------|--|
| Ajout d'un contact té | éléphonique                                    |  |
| Type *                | ~                                              |  |
| Numéro *              | Nouvelle-Calédonie (+687) V Exemple : 20.12.34 |  |
|                       | Enregistrer Annuler                            |  |

> Renseignez le type de contact à partir du menu déroulant proposé :

- Portable
- Perso
- Pro
- Fixe
- Fax
- Conjoint
- Parent
- Tuteur ...etc
- > Dans le cas d'une personne morale, les types de contact proposés sont :
  - Fax
  - Liquidateur
  - Gérant
  - Comptable
  - Resp. Administratif ... etc
- > Renseignez l'indicatif. Par défaut, l'indicatif de la NC est renseigné.
- > Renseigner le numéro de téléphone sur 6 chiffres.
- Les champs marqués d'une « \* » sont obligatoires.
   Puis « Enregistrer ».
- ➤ Le contact téléphonique est enregistré. Vous pouvez vérifier l'information dans le champ réservé à l'affichage des contacts téléphoniques.

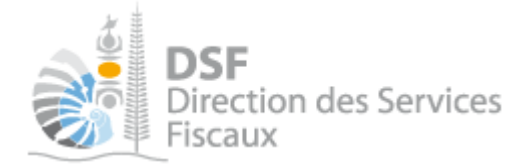

| M 1250012ILYPXQME Lricyxreobnhzgv<br>Signaler un changement de contact téléphonique |        |        |
|-------------------------------------------------------------------------------------|--------|--------|
| Contacts téléphoniques 🦸                                                            | Modif. | Suppr. |
| PORTABLE : 78.75.27                                                                 |        | 8      |
| Ajouter un contact                                                                  |        |        |

Note : Il est possible de renseigner plusieurs contacts téléphoniques pour la même personne.

|   | л <i>л</i> 1°С° |        | / 1 /     | 7 •       |
|---|-----------------|--------|-----------|-----------|
| 2 | Modifier        | in con | taet tele | nhoniaile |
| ) | · mougion       |        |           | phoneque  |

- Dans le cas de démarches personnelles ou démarches pour un tiers, il est possible de modifier un contact téléphonique.
- Pour modifier un contact téléphonique, cliquez sur le picto « Modif. ) » dans le tableau réservé à l'affichage des contacts téléphoniques.

| M TEST PP ALL OCFIS Prénom                     |               |
|------------------------------------------------|---------------|
| Signaler un changement de contact téléphonique | \             |
| Contacts téléphoniques 🦸                       | Modif. Suppr. |
| PORTABLE : 98.76.54                            |               |
| Ajouter un contact                             |               |

> La page suivante s'affiche avec les informations de contact pré-renseignées :

| M TEST PP ALL        | DCFIS Prénom              |   |          |  |
|----------------------|---------------------------|---|----------|--|
| Modification d'un co | ntact téléphonique        |   |          |  |
| Type *               | Portable                  | ~ | ]        |  |
| Numéro *             | Nouvelle-Calédonie (+687) | ~ | 98.76.54 |  |
|                      | Enregistrer               |   | Annuler  |  |

> Modifier les informations puis « Enregistrer ». Le contact téléphonique est mis à jour.

| M TEST PP ALL OCFIS Prénom                     |       |        |
|------------------------------------------------|-------|--------|
| Signaler un changement de contact téléphonique |       |        |
| Contacts téléphoniques 🌗                       | Modif | Suppr. |
| PORTABLE : 98.76.25                            |       | 8      |
| Ajouter un contact                             |       |        |

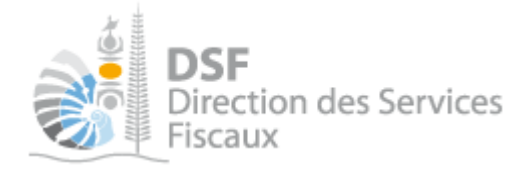

*4. Supprimer un contact téléphonique* 

- Dans le cas de démarches personnelles ou démarches pour un tiers, il est possible de supprimer un contact téléphonique.
- Pour supprimer un contact téléphonique, cliquez sur le picto « Suppr. <sup>3</sup>» dans le tableau réservé à l'affichage des contacts téléphoniques.

| M TEST PP ALL OCFIS Prénom<br>Signaler un changement de contact téléphonique |               |
|------------------------------------------------------------------------------|---------------|
| Contacts téléphoniques (                                                     | Modin. Suppr. |
| PORTABLE : 98.76.25                                                          | 2             |
| Ajouter un contact                                                           |               |

> Le message de confirmation suivant est affiché :

| M TEST PP ALL OCFIS Prénom                                                           |
|--------------------------------------------------------------------------------------|
| Supprimer d'un contact téléphonique                                                  |
| Êtes-vous sûr(e) de vouloir supprimer le numéro de téléphone « Portable 98.76.25 » ? |
| Oui Non                                                                              |

- > Cliquez sur « **Oui** » pour confirmer la suppression du contact téléphonique.
- ➤ Le contact est supprimé.

Note :

- Toutes les modifications de contacts téléphoniques sont enregistrées et sont transmise à la direction des services fiscaux dans la journée.

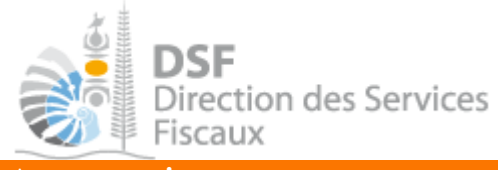

### Autre notices

Il existe plusieurs notices pour vous guider comme par exemple :

- Créer mon compte personnel.
- S'abonner au téléservice « Vos démarches fiscales en ligne ».
- Activer les démarches fiscales en ligne pour votre société.
- Gérer mon compte personnel.
- Effectuer une démarche fiscale en ligne pour un tiers.
- Déléguer des services

Toutes ces notices sont disponibles sur la page d'accueil de <u>http://www.impots.nc</u> dans la rubrique « Notices » (menu bleu à gauche).